# **INSTRUCCIONES DE ACCESO AL CURSO DE CAZA**

Has recibido un correo en nombre del **Aula Caza** (puede aparecerte como **Administrador Usuario** (vía Caza)).

### SI NO HAS RECIBIDO CORREO Y ESTÁS EN LA LISTA DE PERSONAS ADMITIDAS:

- 1) Revisa la carpeta de Correo no deseado o spam
- 2) Escribe a <u>aulacaza@navarra.es</u> con tus datos.

Puedes usar tanto en un ordenador como en el móvil o tablet.

En ese correo encontrarás el enlace para acceder al aula, tu usuario y tu contraseña:

| Vista en el ordenador:                                                                                                    | Vista en el móvil:                                                                                                    |                                                                                                    |
|----------------------------------------------------------------------------------------------------|----------------------------------------------------------------------------------------------------|----------------------------------------------------------------------------------------------------|
| Aula Caza<br>Sección de Caza: Cuenta de nuevo usuario                                                                                                    | ←<br>Sección de Caza: Cuenta de nu                                                                                                    | ievo                                                                                                    |
| International and a second and a second a second a second | Administrador Usuario (vía Caza) ∞<br>para mi<br>Hola, <sup>−</sup> <sup>−</sup><br>Se le ha abierto una nueva cuenta er<br>Caza'<br>y se le ha asignado una nueva cuenta er<br>Caza'<br>y se le ha asignado una nueva cuenta er<br>Caza'<br>y se le ha asignado una nueva cuenta er<br>Caza'<br>y se le ha asignado una nueva cuenta er<br>Caza'<br>para entra esta esta esta esta esta<br>primera vez)<br>Para comenzar a usar 'Sección de C<br>https://aulaseccioncaza.navara.es/<br>En la mayoría de programas de corrr<br>debería aparecer en forma de enlaco<br>que simplemente puede hacer clic. S<br>funciona, copie y pegue la dirección<br>direcciones del navegador.<br>Un saludo del administrador de 'Sec | <ul> <li>a) Sección de aseña temporal.</li> <li>a) A) Sección de aseña temporal.</li> <li>a) A) Sección de aza', entre en login/?lang=es</li> <li>a) Seco no en la barra de ción de Caza',</li> </ul> |
|                                                                                                    |                                                                                                    |                                                                                                    |

Sigue el enlace que te aparece en el correo y te llevará a la siguiente página.

Si no puedes seguir el enlace, cópialo y pégalo en tu navegador.

Tu usuario es tu correo electrónico.

La contraseña es la que se te indica en el mensaje recibido.

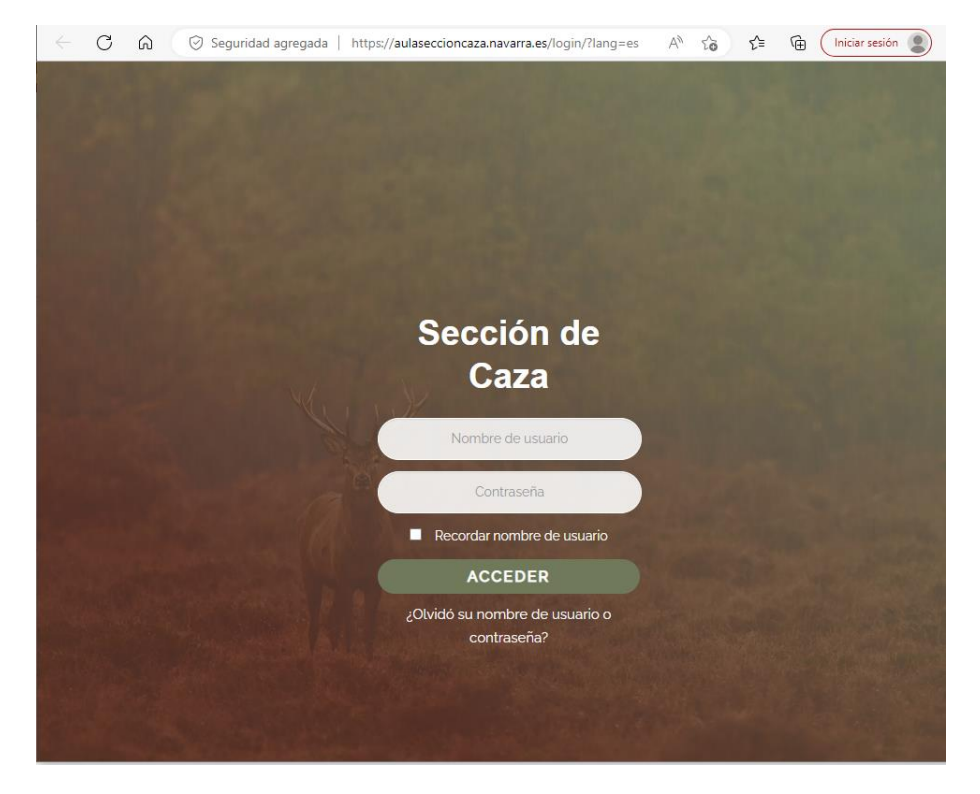

Una vez dentro por primera vez, te pedirá que cambies la contraseña. Debe tener mayúsculas y minúsculas, número y símbolo.

| Ø Cambiar contraseña                                        | ×                              | +                             |                                                 |                                     |          |               |           |                    |           |      |        |      | -             | 0 | × |
|-------------------------------------------------------------|--------------------------------|-------------------------------|-------------------------------------------------|-------------------------------------|----------|---------------|-----------|--------------------|-----------|------|--------|------|---------------|---|---|
| C ର 🛇 Segur                                                 | dad agre                       | egada                         | https://aula                                    | seccionca                           | aza.nava | arra.es/logi  | n/change  | pa… A <sup>®</sup> | τõ        | £_≡  | Ē      |      | niciar sesión | 2 |   |
| Gobierno de Na<br>Departamento de Desarrollo<br>y Medio Amb | <b>varra</b><br>Rural<br>lente | 2<br>73 Nafa<br>Vand<br>Ingun | <b>rroako Gobe</b><br>a Garapenek<br>umeneko De | e <b>rnua</b><br>:o eta<br>partamen | ntua     |               |           |                    | Se        | ccin | Caza   | a 🔻  |               |   |   |
| Área personal                                               | Preg                           | untas                         | frecuent                                        | es                                  | Espa     | añol (es      | ) -       |                    |           |      |        |      |               |   |   |
| Área personal 🔰 Prefere                                     | ncias 🔪 (                      | Cuenta                        | de usuario                                      | > Cambi                             | iar cont | traseña       |           |                    |           |      |        |      |               |   |   |
|                                                             |                                |                               |                                                 |                                     |          |               |           |                    |           |      |        |      | ×             |   |   |
| Cambiar contrase                                            | ňa                             |                               |                                                 |                                     |          |               |           |                    |           |      |        |      |               |   |   |
| Nombre de usuario                                           |                                |                               |                                                 |                                     |          |               |           |                    |           |      |        |      |               |   |   |
| La contraseña debería te<br>menos 1 caracter(es) no a       | ner al me<br>Ifanumé           | enos 8<br>éricos c            | caracter(es)<br>omo *,-, o #                    | , al meno                           | os 1 díg | gito(s), al r | nenos 1 i | minúscul           | la(s), al | menc | s 1 ma | yúsc | ula(s), al    |   |   |
| Contraseña actual 🌗                                         |                                |                               |                                                 |                                     |          |               |           |                    |           |      |        |      |               |   |   |
| Nueva contraseña 🌗                                          |                                |                               |                                                 |                                     |          |               |           |                    |           |      |        |      |               |   |   |
| Nueva contraseña (de<br>nuevo)                              | D                              |                               |                                                 |                                     |          |               |           |                    |           |      |        |      |               |   |   |
|                                                             |                                |                               |                                                 |                                     |          |               |           |                    |           |      |        |      |               |   |   |
|                                                             |                                |                               |                                                 |                                     |          |               |           |                    |           |      |        |      |               |   |   |
| Guardar camb                                                | os                             |                               |                                                 |                                     |          |               |           |                    |           |      |        |      |               |   |   |
|                                                             |                                |                               |                                                 |                                     |          |               |           |                    |           |      |        |      |               |   |   |
|                                                             |                                |                               |                                                 |                                     |          |               |           |                    |           |      |        |      |               |   |   |
| 🚺 Requerido                                                 |                                |                               |                                                 |                                     |          |               |           |                    |           |      |        |      |               |   |   |

### Si la contraseña no cumple los requisitos, te lo avisará.

Ya la has cambiado, puedes continuar.

|              | La contraseña ha cambiado     x     +                                                                     |    |       |    | -           | 0     | × |
|--------------|----------------------------------------------------------------------------------------------------|----|-------|----|-------------|-------|---|
| $\leftarrow$ | C ⋒ ⊘ Seguridad agregada   https://aulaseccioncaza.navarra.es/login/change_pa A®                          | â  | ۲j≡   | œ  | Iniciar ses | ión 🙎 |   |
| F            | Gobierno de Navarra<br>Departamento de Desarrollo Rural<br>y Medio Ambiente<br>Ingurumeneko Departamentua | S  | eccin | Ca | za•         |       |   |
|              | Área personal Preguntas frecuentes Español (es)                                                           |    |       |    |             |       |   |
|              | Área personal > Preferencias > Cuenta de usuario > Cambiar contraseña                                     |    |       |    |             |       |   |
|              | La contraseña ha cambiado                                                                                 |    |       |    |             |       |   |
|              | Continuar                                                                                                 |    |       |    |             |       |   |
|              |                                                                                                    |    |       |    |             |       |   |
|              |                                                                                                    |    |       |    |             |       |   |
|              | Copyright @ 2023                                                                                          |    |       |    |             |       |   |
|              | Gobierno de Navarra                                                                                       |    |       |    |             |       |   |
|              | Departamento de Desarrollo Rural y Medioambient                                                           | te |       |    |             |       |   |
|              |                                                                                                    |    |       |    |             |       |   |
|              |                                                                                                    |    |       |    |             |       |   |
|              |                                                                                                    |    |       |    |             |       |   |

La primera vez que accedas, tienes el aviso legal y sobre cookies. Al final de la página, verás el botón "Siguiente" para continuar.

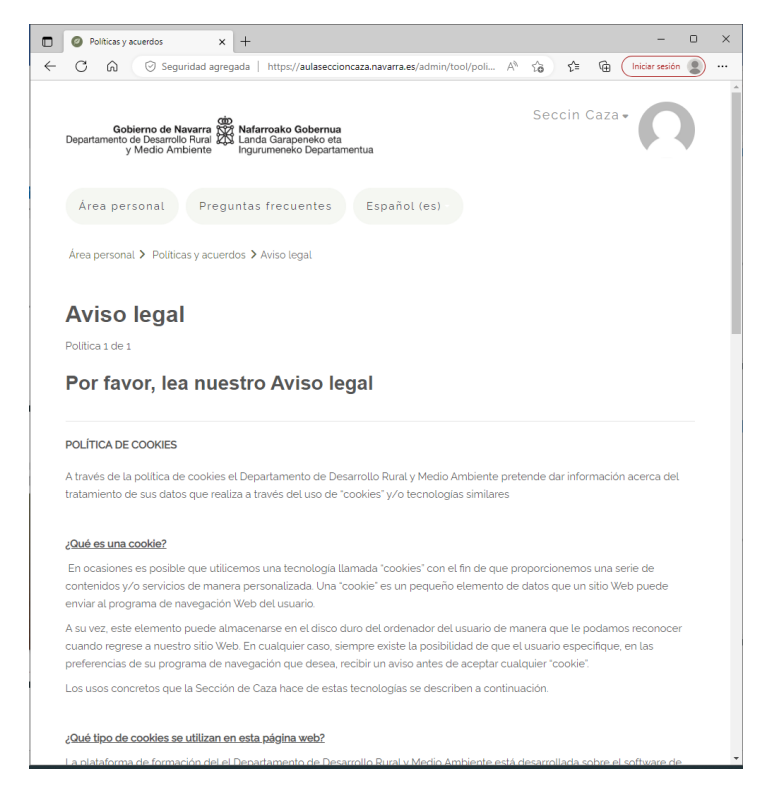

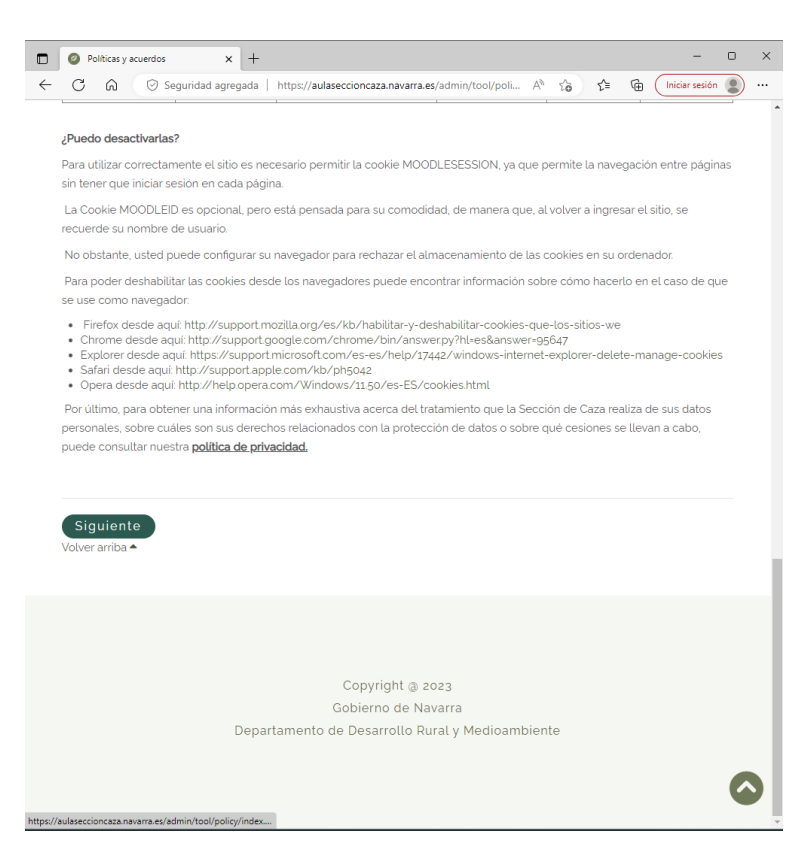

Ahora tienes que marcar la casilla de que lo has leído y estás conforme.

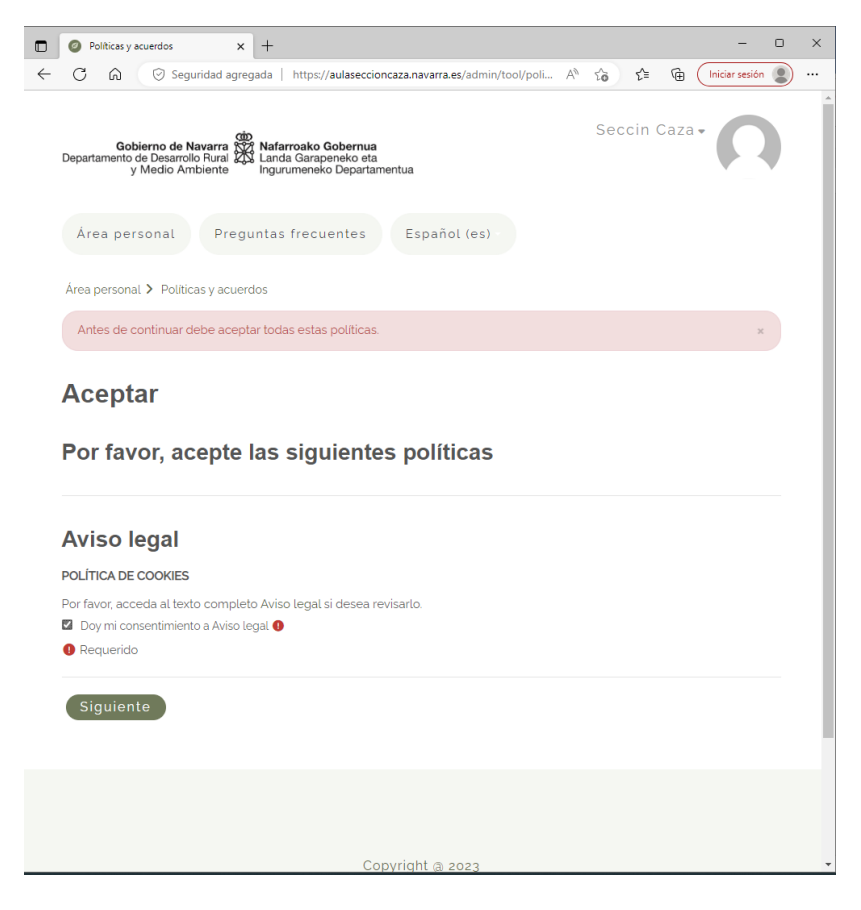

Ya estás dentro del Aula. Las próximas veces, podrás entrar directamente a esta pantalla:

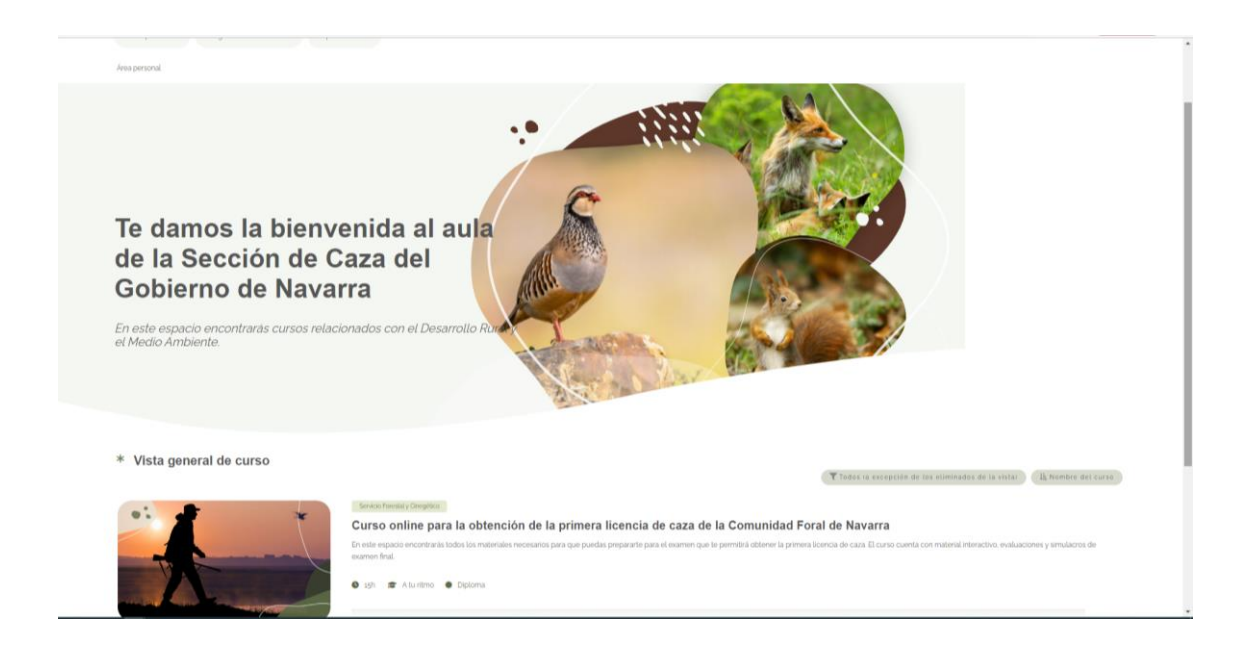

Haz click en el título del Curso. Si quieres, puedes verlo en tu móvil, tanto en vertical como en horizontal, a tu conveniencia.

Marca cerrar en el aviso para continuar.

| e la prime                      | ra licencia de caza de la                                                                                            |                                            |
|---------------------------------|----------------------------------------------------------------------------------------------------|--------------------------------------------|
| E Te<br>En<br>Inte<br>pre<br>Te | Si quieres visualizar los contenidos desde un dispositivo móvil,<br>gira tu teléfono y habilita la vista horizontal. | saber si has<br>es: las<br>) cuantas veces |
|                                 |                                                                                                    |                                            |

Dentro del curso, tienes las explicaciones y todos los contenidos.

### Recuerda que tras el curso deberás realizar el examen presencial.

Deberás ir recorriendo el curso desde el 1, avanzando en orden. Una vez que ya hayas visto un tema, puedes repasarlo tantas veces como quieras, puedes ir saltando por los temas que ya has estudiado.

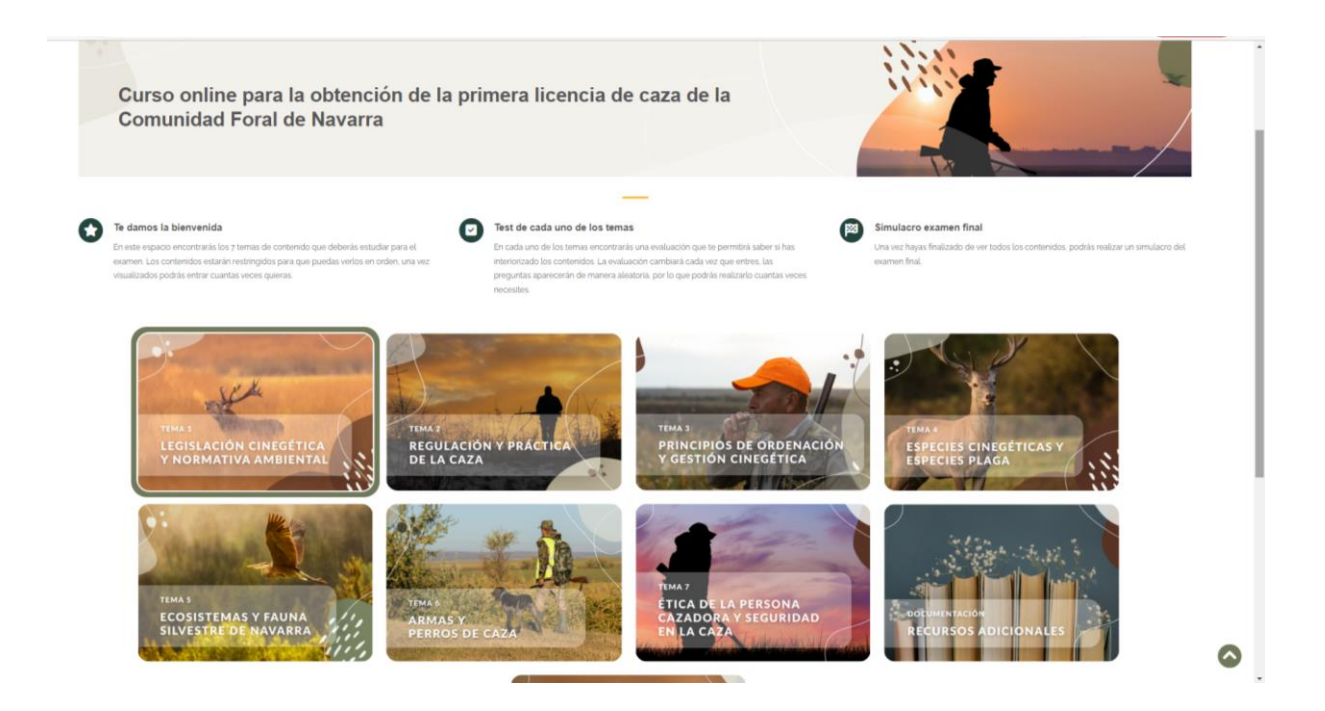

Haz click en el tema por el que vayas (vamos a empezar por el Tema 1).

Primero entraremos en los Contenidos, para visualizarlo.

Al final de cada tema, tienes un pequeño test que debes hacer para poder continuar. Te ayudará a preparar el examen: son preguntas del manual.

Cuando hayamos acabado el tema, podremos hacer el test.

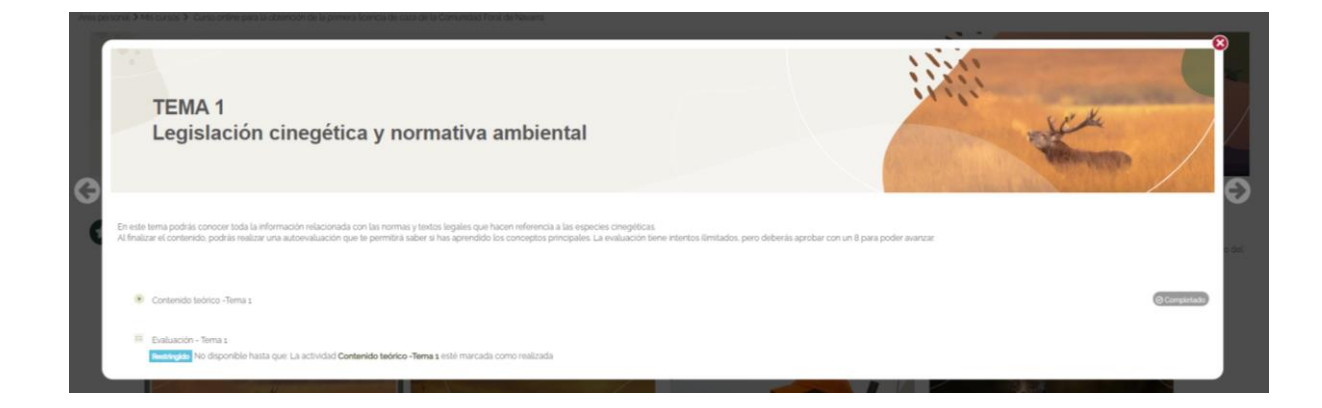

Esto será lo que veremos:

En el ordenador:

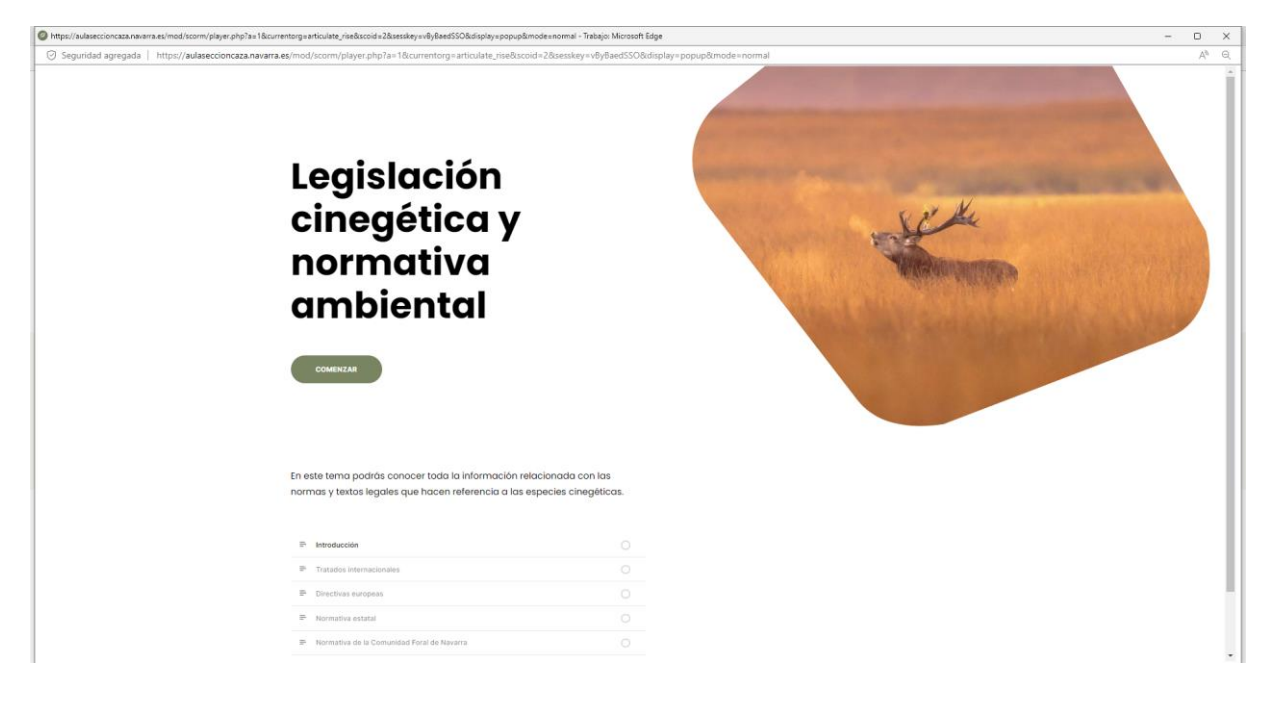

En el móvil en vista horizontal:

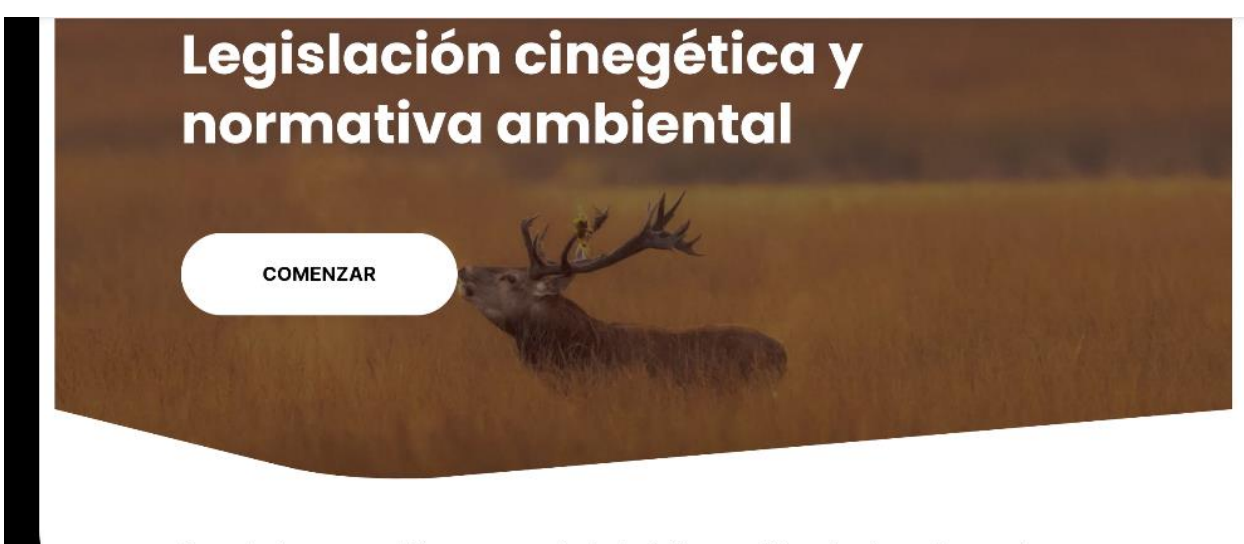

En este tema podrás conocer toda la información relacionada con las

En el móvil en vista vertical:

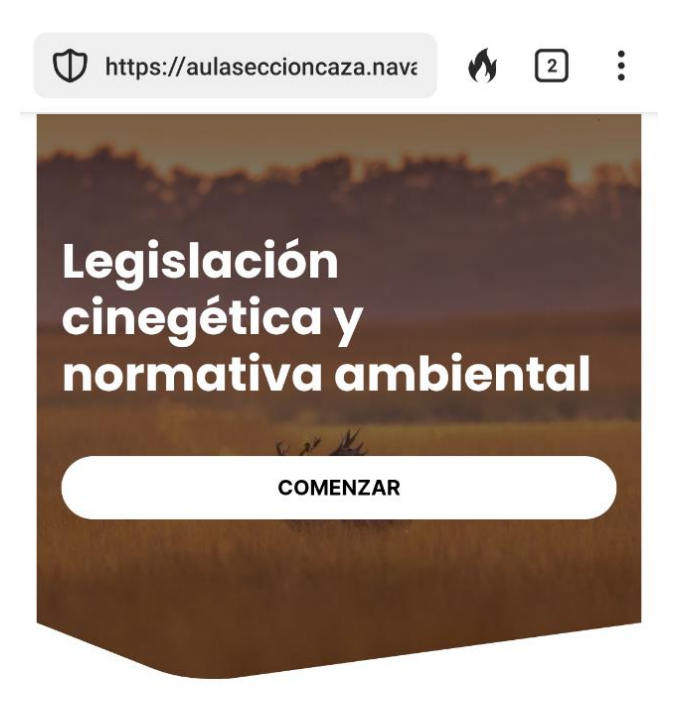

En este tema podrás conocer toda la información relacionada con las normas y textos legales que hacen referencia a las especies cinegéticas.

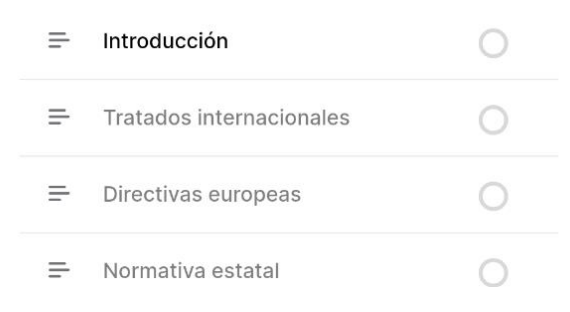

### Vamos a comenzar:

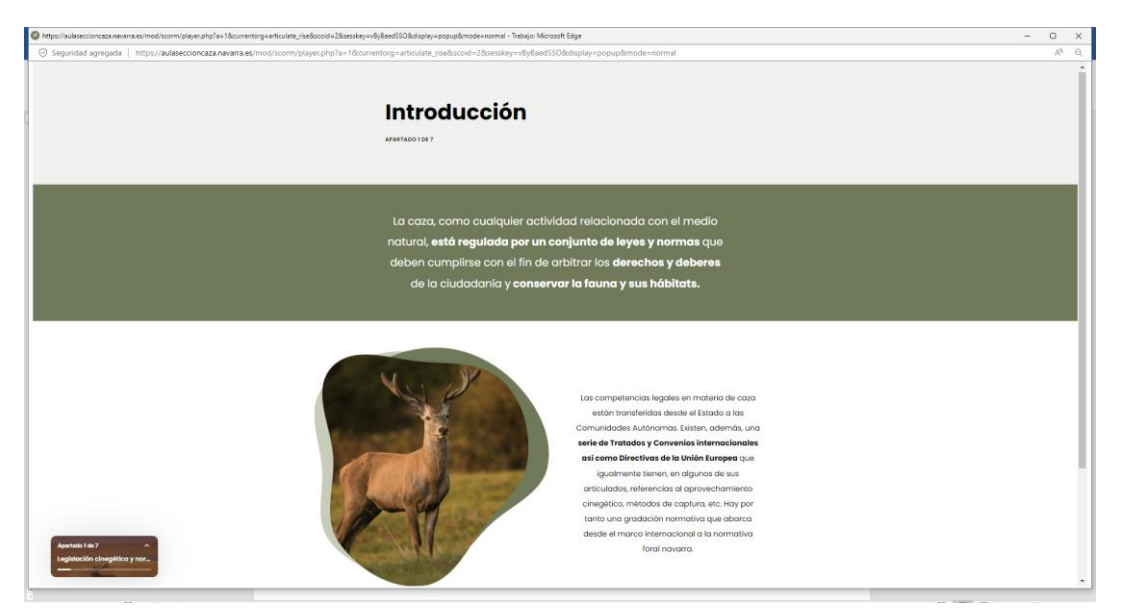

## Una vez que hayamos visualizado todo el tema, podremos salir:

| Shttps://www.eseccioncxxx.newarra.es/mod/scorm/player.php?ac1&ccmentorgzanticulate_rise&sccidz2&sesskeyz=VbyBaed550&displayzpopup&mode=znormal - Trabajo: Microsoft Edge | – D X             |
|----------------------------------------------------------------------------------------------------|-------------------|
| Seguridad agregada https://aulaseccioncaza.navarra.es/mod/scorm/player.php?a=18:currentorg=articulate_rise8scoid=28sesskey=v8y8aedSSO8:display=popup&mode=normal         | A <sup>%</sup> Q. |
| Fin del tema                                                                                                    |                   |
| INtuy blent<br>Hos llegado ol fin de este módulo. Para<br>continuar avanzando en el contenido<br>debes carror esta ventano.                                              |                   |
| Hatt cilis en el botón porto soli i del módulo.                                                                                                    |                   |
| Approxit 78.7 A                                                                                                    |                   |

## Y entonces podemos hacer el test:

| O Seguridad agregada https://aulaseccioncaza.navarra.es/courrel/view.php?id=3#section-1                                                                                                    | A* Q 12 12 12 12 12 12 12 12 12 12 12 12 12                                                                                                    |
|----------------------------------------------------------------------------------------------------|----------------------------------------------------------------------------------------------------|
| TEMA 1<br>Legislación cinegética y normativa ambiental                                                                                                    | and the second second s |
|                                                                                                    |                                                                                                    |
| En ede tema podás concor toda la información valacionada con las nomas y tindos legities que hacen referencia a las especies chegolicas.<br>A finalizar el contenido podrás inalizar una auto-valuación que la permitra saler el has aprendio los conceptos principales. La evaluación terre intertos limitados                                   | is pero deberán aprobar con un 8 para poder avanzar                                                                                                    |
| En selar terra podrán concor tada la información velacionada can las normas y tentas legales que hacen referencia a las espectes consplicas.<br>Al finalizar el contencia y podrán malicar una autovaluación que te premitira tador a has gorendos los conceptos precipians. La exituación tiere intertos limitados:<br>Contenedo teórico-Terra s | n, pero deberás apobar con un 8 para poder avancar.                                                                                                    |

Cuando hayas completado todos los temas, puedes hacer un examen de prueba, sólo si quieres y para practicar el examen presencial.

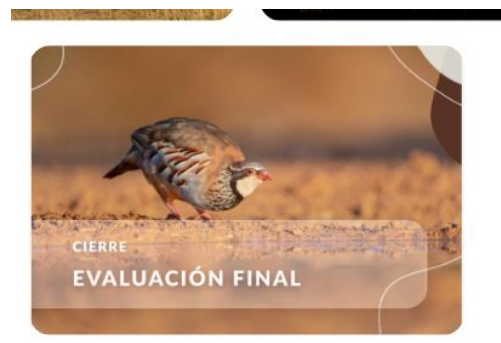

Tienes otros materiales a tu disposición: el manual y glosario

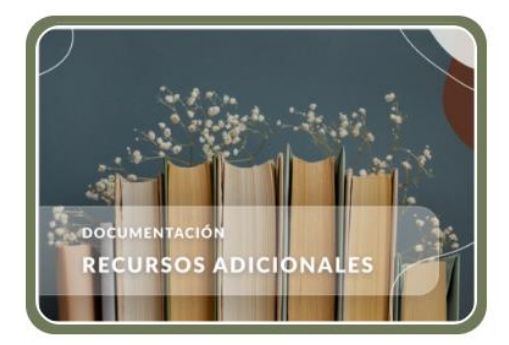

SI TIENES CUALQUIER DIFICULTAD, ESCRIBE A <u>aulacaza@navarra.es</u> Y TE ATENDEREMOS LO ANTES POSIBLE.